## Nutzung der Webdienste der Bibliothek von außerhalb

Der Zugang zu den kostenpflichtigen Angeboten der Bibliothek ist in den meisten Fällen nur im Netzwerk der Universität möglich. Um diese auch von außerhalb nutzen zu können, müssen Sie sich über eine **bestehende Internet-Verbindung** (z. B. DSL) mit den **VPN-Profilen Outside-VC** oder **Outside-AC**) und Ihren üblichen Benutzerdaten (**sxxxxxx@stmail** bzw. **btxxxx** und dem dazu gehörigen Passwort) einloggen. Bitte beachten Sie folgendes:

- Aus lizenzrechtlichen Gründen ist der Zugriff von außerhalb auf folgende Datenbanken aktuell nicht möglich: Beck Online, FAZ, Juris und Jurion (früher: LexisNexis).
- Es müssen die VPN-Profile **Outside-VC** oder **Outside-AC** verwendet werden.
- Außerdem muss der Zugang über den Proxy-Server der Uni Bayreuth erfolgen:
- Sie benötigen den (kostenlosen) Browser Firefox (Download unter http://www.mozilla.com)

## Installieren Sie das Firefox-AddOn Quickproxy

(Download unter https://addons.mozilla.org/en-US/firefox/addon/1557) Öffnen Sie die Webseite mit dem Firefox-Browser und klicken auf den Button Add to Firefox.

Warten Sie, bis das Feld **Jetzt Installieren** aktiv wird und bestätigen Sie die Installation. Nach Abschluss der QuickProxy Installation schließen Sie Firefox und starten diesen neu.

### Setzen Sie die Verbindungseinstellungen in Firefox

Diese finden Sie je nach Betriebssystem unter den Menüpunkten  $\rightarrow$  Extras (Windows) |  $\rightarrow$  Firefox (OS X) |  $\rightarrow$  Bearbeiten (Linux) dann:  $\rightarrow$  Einstellungen  $\rightarrow$  Erweitert  $\rightarrow$  Netzwerk  $\rightarrow$  Einstellungen Wählen Sie Automatische Proxy-Konfigurations-URL aus, tragen Sie http://www.uni-bayreuth.de/proxy.pac in das Formularfeld ein und bestätigen im Anschluss mit OK (vgl. Abb. 1). Die automatische Konfiguration muss ebenfalls im AddOn eingetragen werden:  $\rightarrow$  Extras (Windows) /  $\rightarrow$  Firefox (OS X) /  $\rightarrow$  Bearbeiten (Linux)

dann: → Add-Ons → Erweiterungen → QuickProxy → Einstellungen bei Proxy-Typ: Automatische Konfiguration (URL) auswählen und mit OK bestätigen

#### Inbetriebnahme des Proxys

Abb. 1:

Aktivieren Sie die Add-on-Leiste ( $\rightarrow$  Ansicht  $\rightarrow$  Symbolleisten  $\rightarrow \square$  Add-on-Leiste) In dieser Leiste am unteren Rand des Firefox-Fensters finden Sie ein neues Symbol (vgl. Abb. 2). Mit einem Linksklick auf dieses Symbol können Sie den Proxy nun aktivieren  $\square$ oder deaktivieren  $\square$ .

Stellen Sie die Verbindung mit dem VPN-Client über das **Outside-VC**- oder **Outside-AC**-Profil her und klicken Sie auf das *a,* sodass es sich grün färbt. Der Zugriff auf geschützte Uni-Dienste sollte nun möglich sein.

Am Ende Ihrer Recherche klicken Sie wieder auf das *a, sodass sich dieses rot färbt.* Zum Testen des Proxys rufen Sie die Webseite **http://proxycheck.uni-bayreuth.de** auf.

# UNIVERSITÄ BAYREUTH

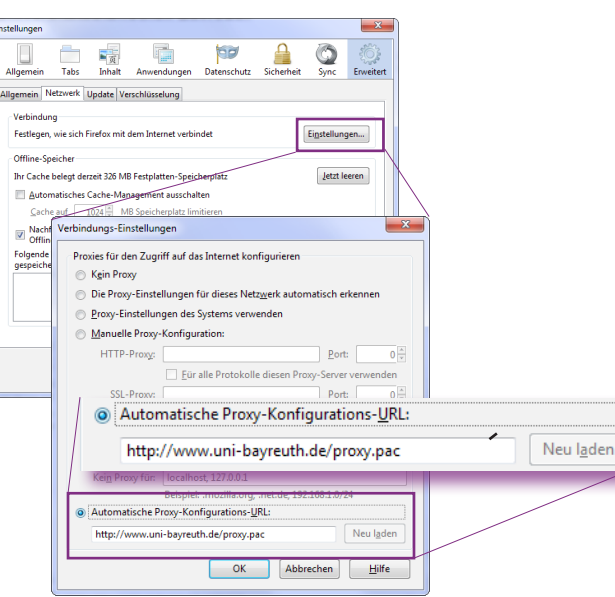

#### Abb. 2:

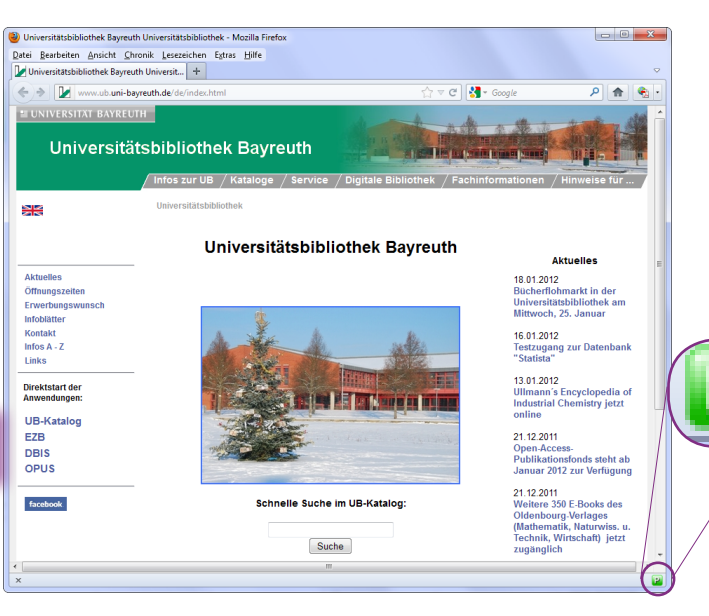